Public

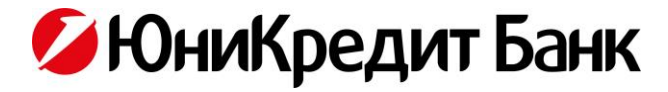

Инструкция по установке сертификата Министерства цифрового развития

- 1. Скачайте корневой сертификат Минцифры (см. отдельный файл);
- 2. Установите сертификат, щелкнув по нему правой кнопкой мыши и выбрав **Install Certificate** (Установить сертификат):

| mincom | Open                      |
|--------|---------------------------|
|        |                           |
|        | Scan for Viruses          |
|        | Open with                 |
|        | Share with                |
|        | Restore previous versions |
|        | Send to                   |
|        | Cut                       |
|        | Сору                      |
|        | Create shortcut           |
|        | Delete                    |
|        | Rename                    |
|        | Properties                |

3. Выберите Current User (Текущий пользователь) и нажмите Next (Далее):

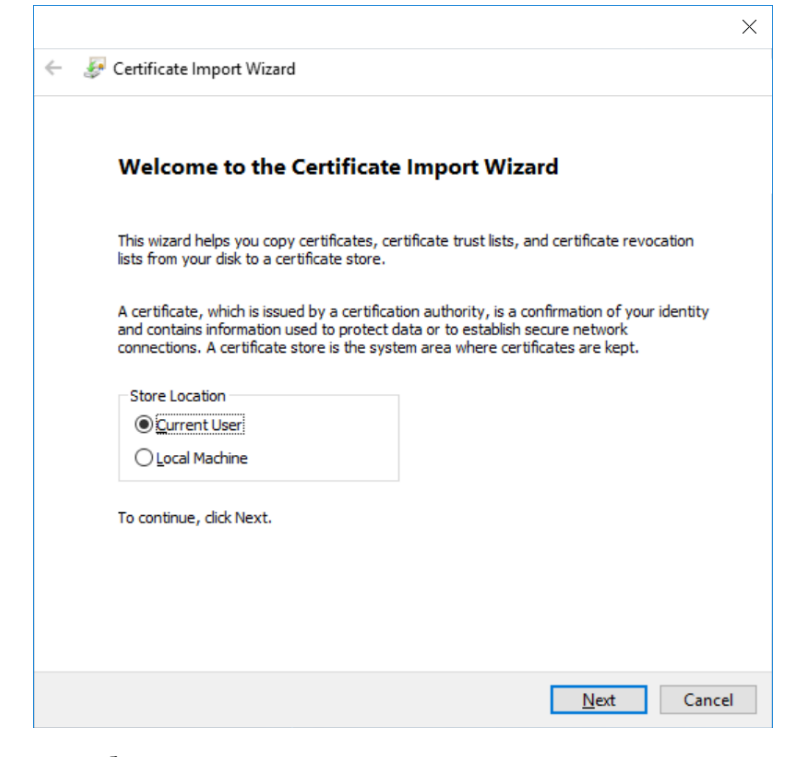

Акционерное общество «ЮниКредит Банк» (АО ЮниКредит Банк) Joint Stock Company UniCredit Bank (AO UniCredit Bank) Тел. +7(495) 258-7200 Факс +7(495) 258-7272 E-mail: unicredit@unicredit.ru www.unicredit.ru

119034, Россия, Москва, Пречистенская наб. д. 9 9, Prechistenskaya emb., Moscow, Russia, 119034 ОКПО 09807247 ОГРН 1027739082106 ИНН/КПП 7710030411/770401001 Public

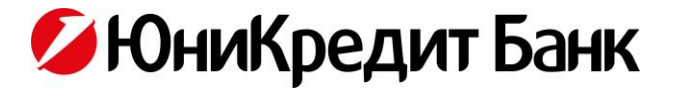

4. Нажмите кнопку Browse (Обзор) и выберите место размещения Place all certificates in the following store (Поместить все сертификаты в следующее хранилище), после нажмите Next (Далее):

|                                                                                                    |                                                                                        | ×  |
|----------------------------------------------------------------------------------------------------|----------------------------------------------------------------------------------------|----|
| ←                                                                                                    | 🛃 Certificate Import Wizard                                                            |    |
|                                                                                                    |                                                                                        |    |
|                                                                                                    | Certificate Store                                                                      |    |
|                                                                                                    | Certificate stores are system areas where certificates are kept.                       |    |
| Windows can automatically select a certificate store, or you can specify a location fo<br>the certificate. |                                                                                        |    |
|                                                                                                    | $\bigcirc$ Automatically select the certificate store based on the type of certificate |    |
|                                                                                                    | Place all certificates in the following store                                          |    |
|                                                                                                    | Certificate store: B <u>r</u> owse                                                     |    |
|                                                                                                    |                                                                                        |    |
|                                                                                                    |                                                                                        |    |
|                                                                                                    |                                                                                        |    |
|                                                                                                    |                                                                                        |    |
|                                                                                                    |                                                                                        |    |
|                                                                                                    |                                                                                        |    |
|                                                                                                    |                                                                                        |    |
|                                                                                                    | <u>N</u> ext Canc                                                                      | el |

Акционерное общество «ЮниКредит Банк» (АО ЮниКредит Банк) Joint Stock Company UniCredit Bank (AO UniCredit Bank)

119034, Россия, Москва, Пречистенская наб. д. 9 9, Prechistenskaya emb., Moscow, Russia, 119034 Тел. +7(495) 258-7200 Факс +7(495) 258-7272 E-mail: unicredit@unicredit.ru www.unicredit.ru

ОКПО 09807247 ОГРН 1027739082106 ИНН/КПП 7710030411/770401001 Public

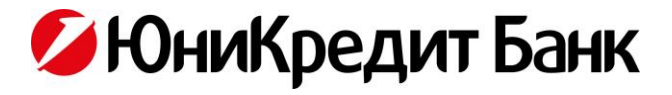

5. На появившемся экране выберите **Trusted Root Certifications Authorities** (Доверенные корневые центры сертификации) и нажмите **OK**, затем **Next** (Далее) и **Finish** (Готово).

| Select Certificate Store                                         |   |  |  |  |
|------------------------------------------------------------------|---|--|--|--|
| Select the certificate store you want to use.                    |   |  |  |  |
| Personal Trusted Root Certification Authorities Enterprise Trust | ^ |  |  |  |
| Active Directory User Object                                     | ~ |  |  |  |
| Show physical stores OK Cancel                                   |   |  |  |  |

6. Установка сертификата завершена!

Акционерное общество «ЮниКредит Банк» (АО ЮниКредит Банк) Joint Stock Company UniCredit Bank (AO UniCredit Bank)

119034, Россия, Москва, Пречистенская наб. д. 9 9, Prechistenskaya emb., Moscow, Russia, 119034 Тел. +7(495) 258-7200 Факс +7(495) 258-7272 E-mail: unicredit@unicredit.ru www.unicredit.ru

ОКПО 09807247 ОГРН 1027739082106 ИНН/КПП 7710030411/770401001